آموزش سامانه سمالايو

نوار ابزار استاد

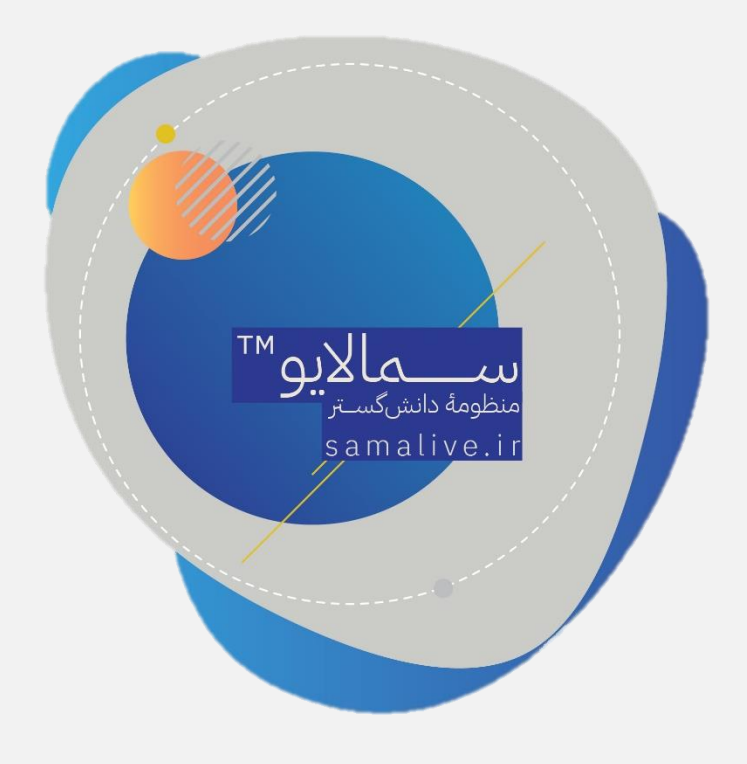

استاد به محض ورود به محیط کاربری صفحهٔ زیر را میبیند:

| مسعود قاسمی تاج 🗸                                                                                   | مفدة اعلى درايو اعلن ها كروها يشتيناني            | محاساطاته کم جستجو عبارت + اینتر      |
|----------------------------------------------------------------------------------------------------|---------------------------------------------------|---------------------------------------|
| مى مەرىمە مەرى مەرىرىت آمۇرىنى 🛞                                                                    | برای مشاهده پست هر کلاس روی کلاس مربوطه کلیک کنید | مسعود قاسمی تاج<br>استاد              |
|                                                                                                    |                                                   | کلاس،ها<br>اصول سرپرستی               |
|                                                                                                    |                                                   | مهارت ها و قوانین کسب و کار<br>شبکه ۷ |
| همآوا                                                                                               |                                                   | دانش خانواده<br>تدبیت بدند،           |
| محصول بلوغ بیست مالهٔ نوابد نرم انزار<br>محصول بلوغ بیست مالهٔ نوابد نرم انزار<br>محصول مالیک محصول |                                                   | ریان تخصصی ✓                          |
|                                                                                                    |                                                   | زبان عمومی ۲                          |
|                                                                                                    |                                                   | مديريت کلاسها 🗳                       |

در نوار بالایی این صفحه (بخش آبی رنگ) نوار ابزاری مشاهده میشود که به توضیح بخشهای مورد نیاز آن میپردازیم.

به شکل زیر دقت کنید:

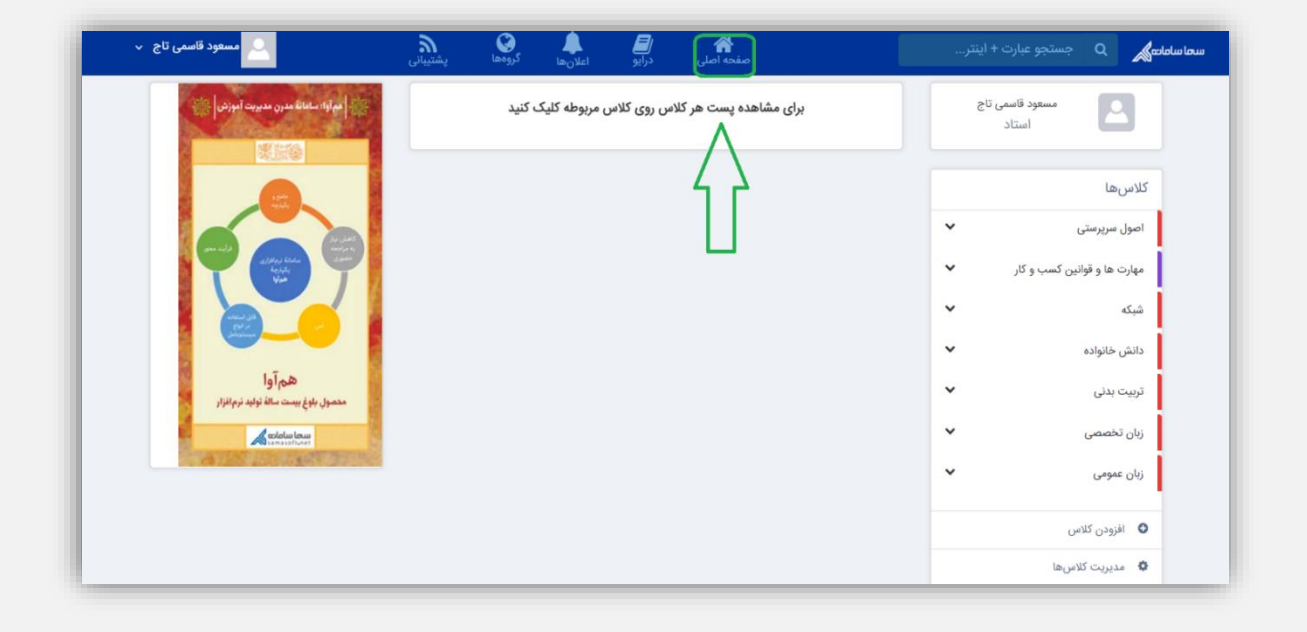

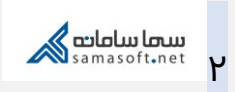

در هر مرحله از استفاده از سامانه با زدن این آیکون میتوانید به صفحهٔ اصلی منتقل شوید.

بخش کاربردی دیگر مطابق شکل زیر دسترسی به درایو است:

| مسعود قاسمی تاج 🗸                              | منده اصلی درایو کرودها پشتیبانی<br>صفحه اصلی درایو کرودها پشتیبانی | ارت + اینتر       | سحاساماتی Q جستجو ع                       |
|------------------------------------------------|--------------------------------------------------------------------|-------------------|-------------------------------------------|
| المراود سامانه مدوره مديريت آموزني 👔           | برای مشاهده پست هر کلاس روی کلاس مربوطه کلیک کنید                  | ناسمی تاج<br>ستاد | مسعود ز                                   |
|                                                | 4 2                                                                |                   | كلاسها                                    |
| <b>Q</b>                                       |                                                                    | ب<br>ار ب         | اصول سرپرستی<br>مهارت ها و قوانین کسب و ک |
|                                                |                                                                    | ¥                 | شبکه                                      |
| هم آوا<br>محمول بلوغ بیست ساله تولید نرم افزار |                                                                    | ~                 | تربیت بدنی                                |
| Coldiau lawa                                   |                                                                    | ~                 | زبان تخصصي                                |
|                                                |                                                                    | ~                 | زبان عمومی                                |
|                                                |                                                                    |                   | افزودن کلاس                               |
|                                                |                                                                    |                   | 🔹 مديريت کلاسها                           |

در صورتی که روی آیکون درایو کلیک کنید، پنجرهٔ زیر را مشاهده میکنید:

| مسعود قاسمی تاج 🗸 | اعلانها گروهها پشتیبانی | الے کی الے مرابو منابع مرابو منابع | سماساما <del>نم</del> یک Q جستجو عبارت + اینتر |
|-------------------|-------------------------|------------------------------------|------------------------------------------------|
| جديد              |                         |                                    | كتابخانه                                       |
|                   |                         |                                    | ۹ جستجو                                        |
|                   | اخرين تغيير             | تعداد فايل                         | نام سايز فايل                                  |
|                   | 1F:YY - 1F00/10/YA      | ) Ju                               | نظرات                                          |
|                   | 1F:YY - 1F00/10/YA      | 91                                 | یادداشت                                        |
|                   | 1F:YY - 1F00/10/YX      | ١٣                                 | تكليف                                          |
|                   | 1F:YY - 1F00/10/YA      | ١۴                                 | 🖉 امتحان                                       |
|                   | 114:11 - 1200/10/24     | Y                                  | کلاس مجازی                                     |
|                   | 11:19 - 1Foo/10/YA      | Ŷ                                  | الم الم الم                                    |

این بخش در واقع یک فضای مجازی برای استاد است که فایلهای مورد نیاز را بر اساس پوشهبندی مورد نظر خود ایجاد کند تا به آنها دسترسی داشته باشد.

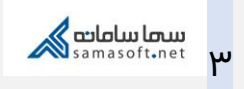

مطابق تصویر با کلیک روی آیکون «جدید» دو گزینه مشاهده میشود:

| 🚨 مسعود قاسمی تاج 🗸 | اعلانها گروهها پشتیبانی | ان کا کا کا کا کا کا کا کا کا کا کا کا کا | سماسامامی می جستجو عبارت + اینتر |
|---------------------|-------------------------|-------------------------------------------|----------------------------------|
| جديد                |                         |                                           | كتابخانه                         |
| بارگذاری فایل       |                         |                                           | <b>Q</b>                         |
| پوشه جدید           | اخرین تغییر             | ل تعداد فایل                              | نام سايز فاي                     |
|                     | 1F:YY - 1F00/10/YX      | <i>)]</i> "                               | يق نظرات                         |
|                     | 1F:YV - 1F00/10/YA      | lk                                        | یادداشت                          |
|                     | 1F:YV - 1F00/10/YA      | ١٣                                        | تكليف                            |
|                     | 14:20 - 1600/10/24      | IF                                        | امتحان                           |
|                     | 1)#:19 - 11600/10/11    | γ                                         | کلاس مجازی                       |
|                     | 11#:19 - 11F00/10/YX    | γ                                         | ويام                             |

اگر استاد بخواهد فایلی را بارگزاری کند میتواند از آیکون «بارگزاری فایل» استفاده کند. در این صورت صفحهٔ جدیدی گشوده خواهد شد:

| 🔍 مسعود قاسمی تاج 🗸 | <i>`</i> ₩ <b>© ↓</b> |                   |            | سما سامانه 🔍 🛛 جستجو عبارت + اینتر |
|---------------------|-----------------------|-------------------|------------|------------------------------------|
| جديد                | ×                     | N                 | اپلود فایل | كتابخانه                           |
|                     |                       | י <b>בר</b> א     | فايل       | جستجو                              |
|                     |                       |                   | پوشه جدید  | نام                                |
|                     |                       |                   |            | نظرات                              |
|                     | ٣                     | ۲                 |            | یادداشت                            |
|                     | Д                     | Д                 |            | تكليف                              |
|                     | $\mathbf{\vee}$       | $\mathbf{\nabla}$ |            | 🖉 امتحان                           |
|                     | تاييد                 | ۲                 |            | کلاس مجازی                         |
|                     | 114:19 - 18ec/10/XX   | Ŷ                 |            | یام                                |

برای بارگزاری فایل، مطابق تصویر ابتدا گزینهٔ فایل را انتخاب کنید؛ سپس روی آیکون شبیه گیره کلیک کرده و پس از انتخاب فایل از رایانه منتظر بمانید تا فایل مطابق تصویر زیر آپلود شود:

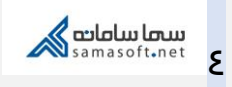

| مسعود قاسمی تاج 🗸 | × 🔍 🌒 🌾              | اپلود فایل | سما ساملته می و جستجو عبارت + اینتر<br>میراد دانه |
|-------------------|----------------------|------------|---------------------------------------------------|
| خدتر              | اسفراین، س           | فایل       | مریحات<br>جستجو                                   |
|                   | $\wedge$             |            | نام                                               |
|                   |                      |            | یادداشت                                           |
|                   | П                    |            | تكليف                                             |
| L                 |                      | 0          | امتحان                                            |
|                   | 114:19 - 11500/10/YX | Ŷ          | دلاس مجازی                                        |

در اینجا فایل مورد نظر لیست شده است، در صورتی که میخواهید آنرا پاک کنید کافی است روی آیکون سطل زباله کلیک کنید.

نهایتاً بعد از بررسی صحت فایل آپلودی آیکون «تأیید» را بزنید که فرایند تکمیل شود.

همچنین برای ایجاد پوشهٔ جدید مطابق تصویر عمل کنید:

| مسعود قاسمی تاج 🗸 | >>> (Q) ▲ (D) ↔ ↔ ↔ ↔ ↔ ↔ ↔ ↔ ↔ ↔ ↔ ↔ ↔ ↔ ↔ ↔ ↔ ↔ ↔ | ايجاد پوشه جديد | سامانی Q جستجو عبارت + اینتر |
|-------------------|-----------------------------------------------------|-----------------|------------------------------|
| جديد              | الله بوشه را وابد کنید                              | فايل            | کتابخانه<br>مستجو            |
|                   |                                                     | پوشه جدید       | نام                          |
|                   | U<br>T                                              |                 | نظرات                        |
|                   |                                                     | 1               | یادداشت                      |
|                   | Ţ<br>Ţ                                              |                 | تكليف                        |
|                   | ايجاد                                               |                 | ک امتحان                     |
|                   | 1)#;19 - 1Fee/10/YA V                               |                 | پيام                         |

همان طور که در تصویر مشخص است، نام دلخواه را وارد کرده و دکمه «ایجاد» را بزنید.

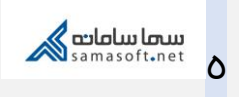

نکتهٔ قابل توجه این است که شما میتوانید بر اساس نیاز، پوشه و فایلهای مربوط را پیکربندی کنید. در داخل هر پوشه آیکون «جدید» وجود دارد که میتوانید با استفاده از آن پوشهای درون آن پوشه ایجاد کنید.

همچنین مطابق تصویر میتوانید فایلهای آپلود شده را منتقل، کپی، ویرایش (تغییر نام) و حذف کنید. به این منظور کافی است مطابق تصویر بر روی آیکون «…» کلیک کنید:

| مسعود قاسمی تاج 🗸 | اعلانها گروهها پشتیبانی     | ال کی مفحه اصلی درایو | سما سامامی Q جستجو عبارت + اینتر |
|-------------------|-----------------------------|-----------------------|----------------------------------|
|                   | 1F:YY - 1F00/10/YX          | <i>] Ju</i> ,         | تكليف                            |
|                   | ۱۲:۲۷ - ۱۲۰۰/۱۰/۲۸          | Ik                    | متحان                            |
| $\frown$          | ۱۳:۱۹ - ۱۴۰۰/۱۰/۲۸          | Ŷ                     | کلاس مجازی                       |
| ويرايش            | 14:11 - 1200/10/1X          | Ŷ                     | پیام                             |
| انىغان<br>كپى     | ٥ <i>١:١</i> ٧ - ١٣٩٩/١١/٩٧ | ٥                     | گروه                             |
| حذف               | ٥١:١٨ - ١٣٩٩/١١/٥٧          | ٥                     | پروفايل                          |
| (iii)             | 114:11 - 1200/10/22         | IFF.of KB             | audio_1642                       |
|                   | 114:00 - 1600/11/02         | 9,VF KB               | اسفراین، س                       |
|                   |                             |                       |                                  |

در آخرین قسمت نوار ابزار اگر روی نام خود کلیک کنید، مطابق تصویر، گزینههای زیر را مشاهده میکنید:

| 🕒 مسعود قاسمی تاج 🗸                                                 | ای کا کا کا کا کا کا کا کا کا کا کا کا کا         | سما سامانته کم جستجو عبارت + اینتر                                                                                                  |
|---------------------------------------------------------------------|---------------------------------------------------|----------------------------------------------------------------------------------------------------|
| مراواه سامانا مدر و مدیر                                            | برای مشاهده پست هر کلاس روی کلاس مربوطه کلیک کنید | مسعود قاسمی تاج<br>استاد                                                                                                    |
| کرارش تطقیعای می<br>جروج<br>این این این این این این این این این این |                                                   | کلاس:ها<br>اصول سرپرستی ۱<br>مهارت ها و توانین کسب و کار ۱<br>شبکه ۱<br>تربیت بدنی ۱<br>زبان تخصمی ۱<br>زبان عمومی ۱<br>افزودن کلاس |

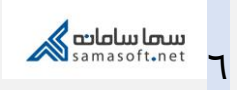

در اینجا علاوه بر دکمهٔ «خروج» که به وسیلهٔ آن میتوانید از سامانه خارج شوید، دکمهٔ «پروفایل من» وجود دارد که با کلیک روی آن میتوانید اطلاعات کاربری خود را چک کنید، گذر واژه را تغییر دهید یا عکس پروفایل انتخاب کنید:

| مسعود قاسمی تاج 🗸 | پشتىيانى | گروهها<br>گروهها | اعلانها<br>اعلانها | <b>الے</b><br>درایو | 😭<br>صفحه اصلی | سماسمامه Q جستجو عبارت + اینتر |
|-------------------|----------|------------------|--------------------|---------------------|----------------|--------------------------------|
|                   |          |                  |                    |                     |                | مسعود قاسمی تاج                |
|                   |          |                  |                    |                     |                | ويرايش پروفايل تغيير رمز عبور  |
|                   |          |                  | وادگی *            | نام خان             |                | نام *                          |
|                   |          |                  | می تاج             | قاس                 |                | مسعود                          |
|                   |          |                  | تلفن همراه *       | شماره ا             |                | ايميل *                        |
| ويرايش            |          |                  | 004553.00          | 200                 | ويرايش         |                                |
| تاييد             |          |                  |                    |                     |                |                                |
|                   |          |                  |                    |                     |                |                                |
|                   |          |                  |                    |                     |                |                                |

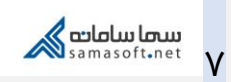

| آموزش سامانهٔ سمالایو؛ نوار ابزار استاد | عنوان سند           |
|-----------------------------------------|---------------------|
| واحد آموزش سمالايو                      | تهيەكنندە           |
| بهار ۱۳۹۹                               | تاريخ تهيه          |
| سعیدہ زارع                              | ويراستار سند        |
| زمستان ۱۴۰۰                             | تاريخ آخرين تغييرات |
| ۰.۱                                     | نسخه                |

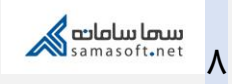